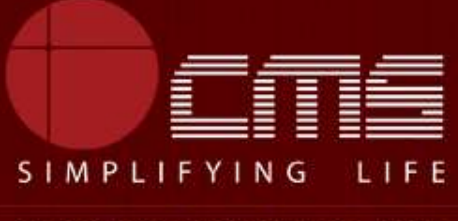

CMS COMPUTERS LTD

# **COMMISSIONERATE OF MUNICIPAL ADMINISTRATION**

## **Collection of Property Tax**

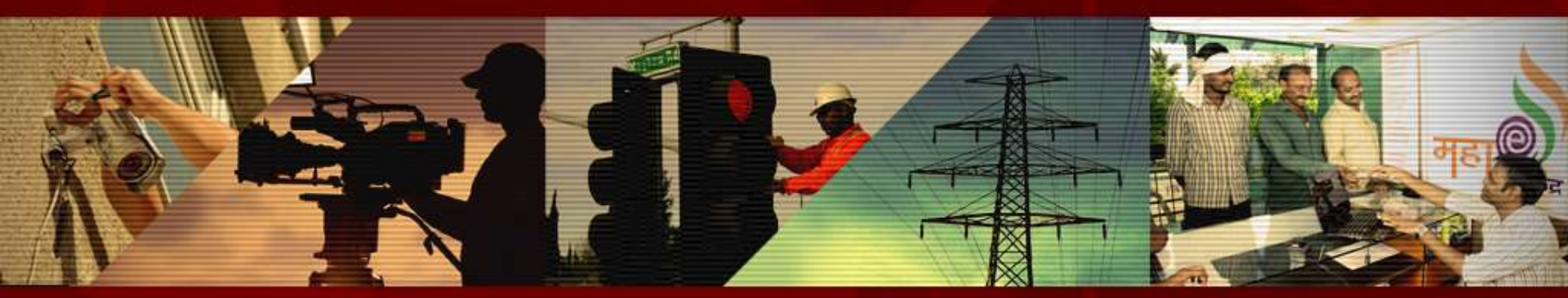

Copyright © 2016 CMS Computers. All Rights Reserved.

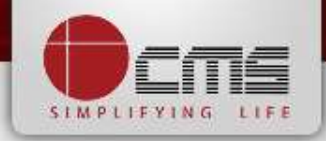

#### Application URL : <u>http://tnesevai.tn.gov.in/</u>

Enter Username, Password and valid Captcha and then click on "Login" button

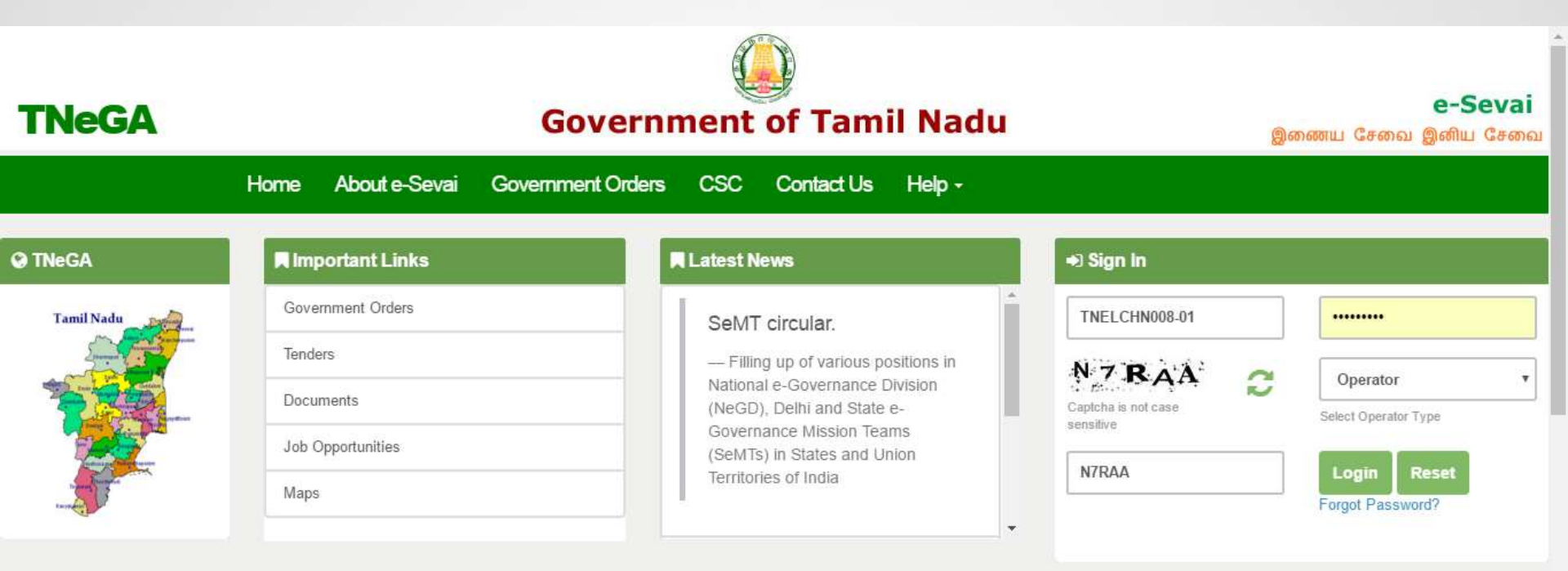

# **All** Government Services!

Now available 92 services including licenses and Certificates..Soon all

Government services , bill payment services will be available

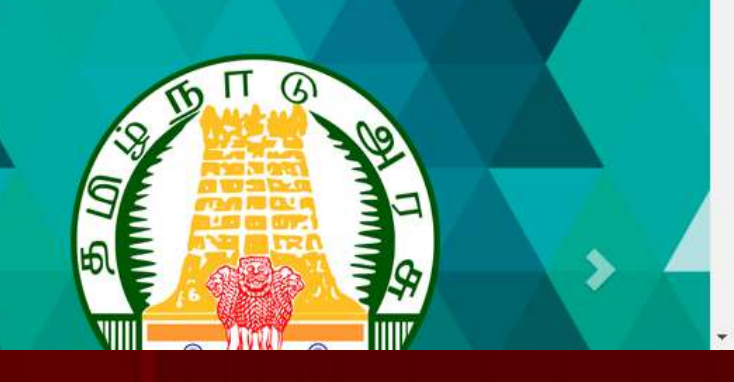

#### Home page looks as below, click on "Services" menu

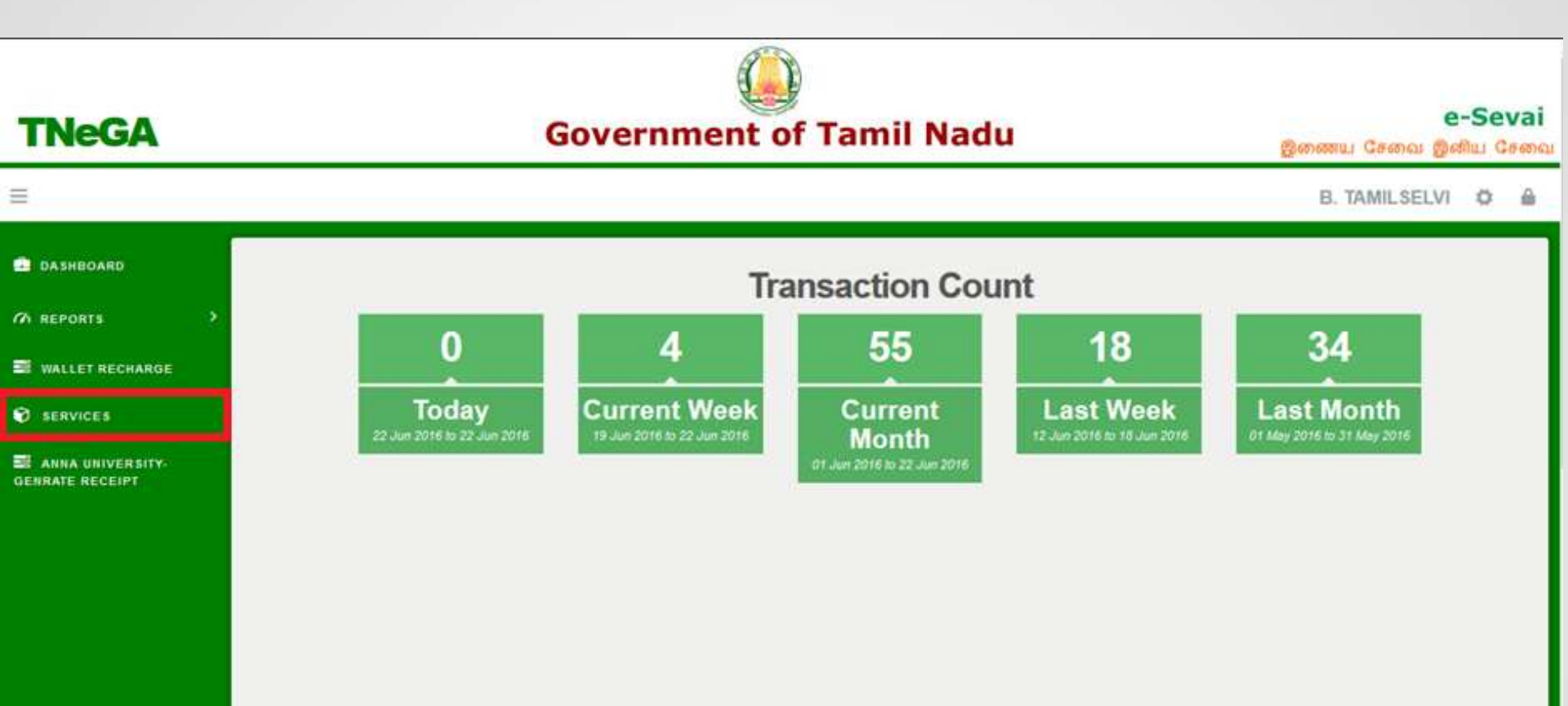

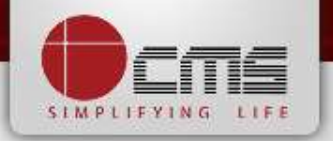

Click on "Commissionerate of Municipal Administration" from Department wise list

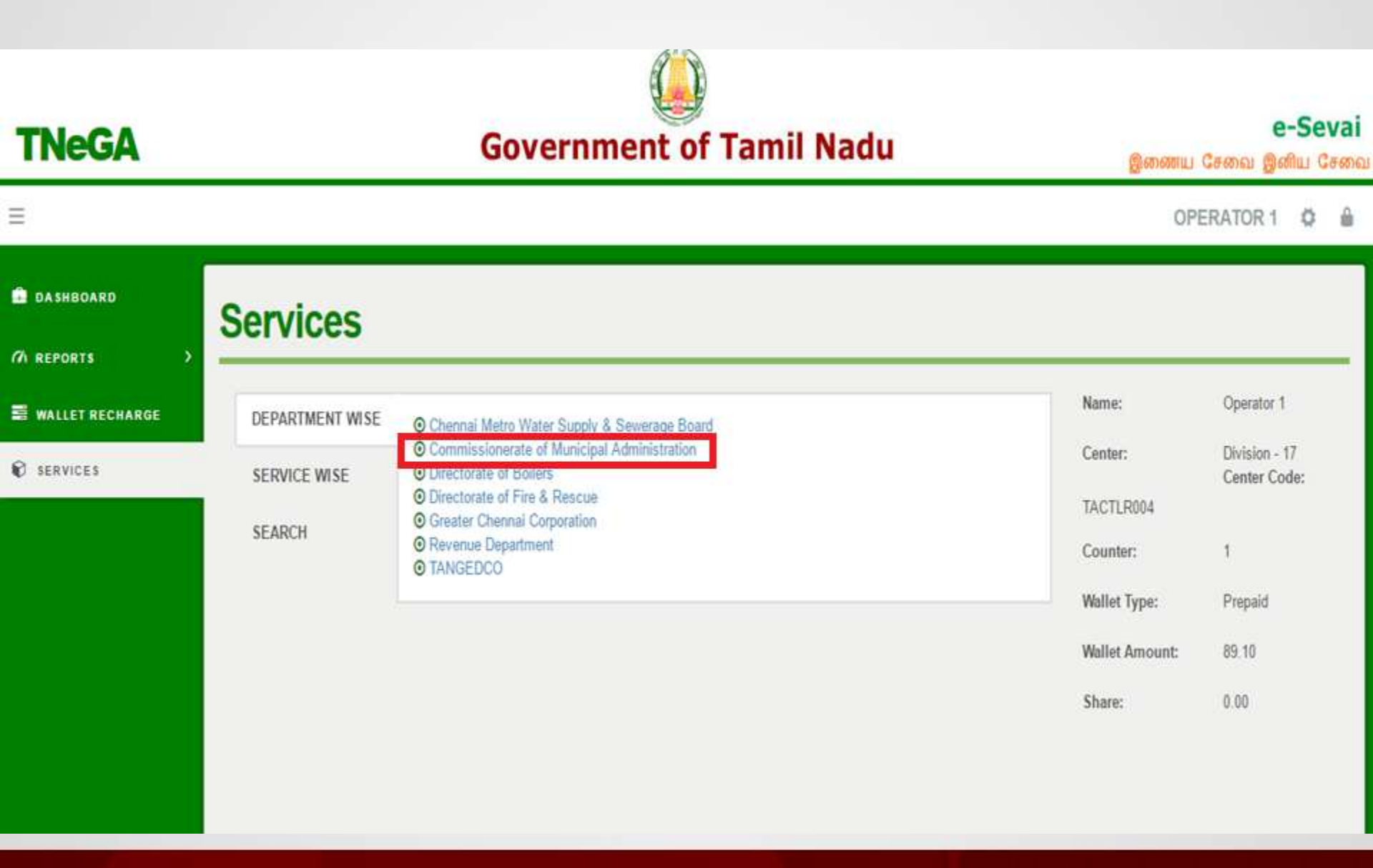

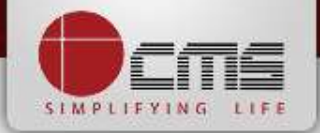

Click on the service "Collection of Property Tax".

| TNeGA                                 | Government of Tamil Nadu                                                                                                    | இணைய                                                                 | e-Sevai<br>சேவை இனிய சேவை                     |
|---------------------------------------|----------------------------------------------------------------------------------------------------|----------------------------------------------------------------------|-----------------------------------------------|
|                                       |                                                                                                    | C                                                                    | PERATOR 🌣 🔒                                   |
| 💼 DASHBOARD                           | Services                                                                                                    |                                                                      |                                               |
| A REPORTS >                           |                                                                                                    |                                                                      |                                               |
| S WALLET RECHARGE                     | DEPARTMENT WISE Commissionerate of Municipal Administration                                                                                                    | Name:                                                                | Operator                                      |
| SERVICES                              | SERVICE WISE 10 Trecords per page Search:                                                                                                    | Center:                                                              | COC Zone 13<br>Divn 179<br>Volasbasi          |
| ■ ANNA UNIVERSITY-<br>GENRATE RECEIPT | SEARCH<br>● CMA-601 Collection of Non Tax<br>● CMA-602 Collection of Property tax<br>● CMA-603 Collection of Property tax<br>● CMA-605 Collection of Water Charges<br>Showing 1 to 5 of 5 entries | Center Code:<br>Counter:<br>Wallet Type:<br>Wallet Amount:<br>Share: | ELCCHN009<br>1<br>Prepaid<br>16438.39<br>0.00 |
|                                       |                                                                                                    |                                                                      |                                               |

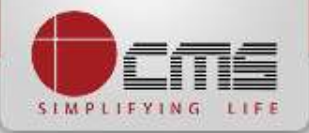

Click on the "Proceed" button to continue to next level.

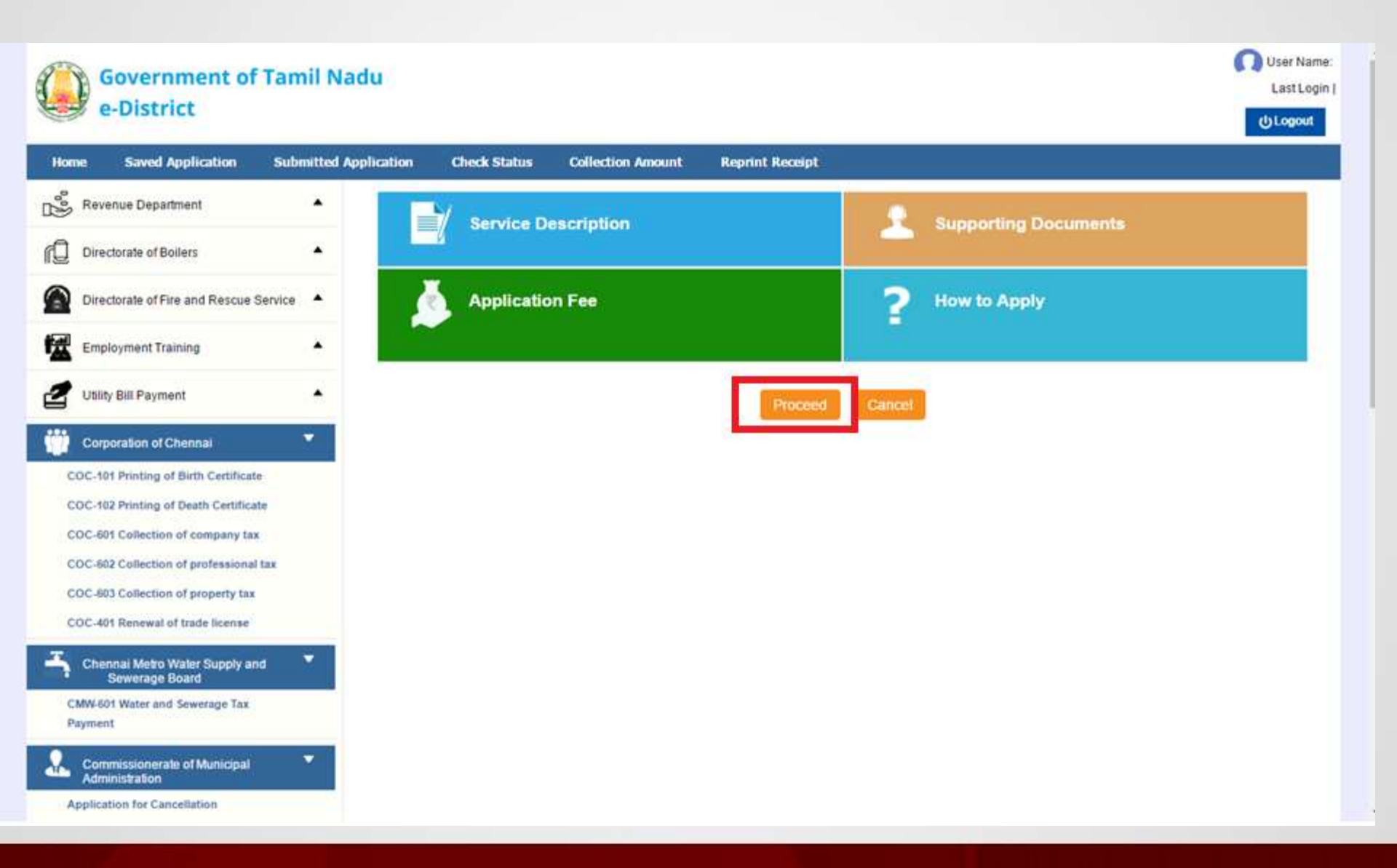

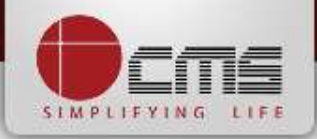

User Name:UCSC-01

Last Login | 22-06-2016 12:20:06

## Enter either New Assessment Number or Old Assessment Number and then click

#### on "Search" Button.

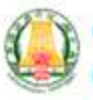

#### Government of Tamil Nadu e-District

Saved Application Submitted Application **Check Status Collection Amount Reprint Receipt** Home **Collection of Property tax** p2 Revenue Department ٠ **Directorate of Boilers** ٠ Assessment No. \* Old Assessment No. 007/282 ULB Code SELECT • Directorate of Fire and Rescue Service 🔺 1 **Employment Training** ٠ Utility Bill Payment ٠ **Corporation of Ghennai** COC-101 Printing of Birth Certificate COC-102 Printing of Death Certificate COC-601 Collection of company tax COC-602 Collection of professional tax COC-603 Collection of property tax COC-401 Renewal of trade license Chennal Metro Water Supply and Sewerage Board CMW-601 Water and Sewerage Tax Payment 7 Commissionerate of Municipal Administration

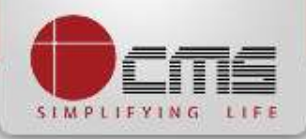

Basic details and demands will be loaded as below for the requested "Assessment

Number" and verify the details with consumer.

| Revenue Department                               | Colle                             | ction of Pro   | perty tax              |                     |          |                  |                                        |                              |      |
|--------------------------------------------------|-----------------------------------|----------------|------------------------|---------------------|----------|------------------|----------------------------------------|------------------------------|------|
| Directorate of Boilers                           | Asses                             | ment No. *     |                        | 017/002/00          | 061      | Old              | Assessment No. *                       | 017/282                      |      |
| Directorate of Fire and Rescue Service           |                                   | ULB Code       |                        | Anakaputhur / 017 • |          | •                |                                        |                              |      |
| Employment Training                              |                                   |                |                        |                     |          | Search           | Clear                                  |                              |      |
| 11505, Dil Davmant                               | Data                              | preview        |                        |                     |          |                  |                                        |                              |      |
| Amid Amicadinam                                  | Assessment No.                    |                |                        | 017/002/000         | 51       | Old A            | ssessment No.                          | 017/282                      |      |
| Corporation of Chennal                           | Owner I                           | 4ame           |                        | S.MURUGA            | PPAN     | Addre            | 155                                    | 19/10, THIRUVALLUVAR PE      |      |
| COC-102 Printing of Death Certificate            | Haif Yearly Tax<br>DCB Details :- |                | 565.00                 |                     |          |                  |                                        |                              |      |
| COC-602 Collection of professional tax           | S.No.                             | Period         | Tax Dem                | and Amount          | Tax (    | Collected Amount | Total Balance Amount                   | Cumlative Balance Amount     | -    |
| OC-603 Collection of property tax                | 1                                 | 2011-2012-1    | Rs. 565.00             | Rs. 0.00            |          |                  | Rs. 565.00                             | Rs. 565.00                   |      |
|                                                  | 2                                 | 2011-2012-11   | Rs. 565.00             |                     | Rs. 0.00 |                  | Rs. 565.00                             | Rs. 1130.00                  | - 11 |
| OC-401 Renewal of trade license                  | 3                                 | 2012-2013-1    | Rs. 565.00             |                     | Rs. 0.00 |                  | Rs. 565.00                             | Rs. 1695.00                  |      |
|                                                  | 4                                 | 2012-2013-11   | Rs. 565.00             |                     | Rs. 0.00 |                  | Rs. 565.00                             | Rs. 2260.00                  |      |
| Chennal Metro Water Supply and Sewerage<br>Board | 5                                 | 2013-2014-1    | Rs. 565.00             | Rs. 0.00            |          |                  | Rs. 565.00                             | Rs. 2825.00                  | _    |
|                                                  | 5                                 | 2013-2014-11   | Rs. 565.00             | Rs. 0.00            |          |                  | Rs. 565.00                             | Rs. 3390.00                  |      |
| MW-601 Water and Sewerage Tax                    | 7                                 | 2014-2015-1    | Rs. 565.00             |                     | Rs. 0.00 |                  | Rs. 565.00                             | Rs. 3955.00                  |      |
| ayment                                           | 8                                 | 2014-2015-11   | Rs. 565.00             |                     | Rs. 0.00 |                  | Rs. 565.00                             | Rs. 4520.00                  | - 80 |
| Commissionerate of Municipal                     | 9                                 | 2015-2016-1    | Rs. 565.00             |                     | Rs. 0.00 |                  | Rs. 565.00                             | Rs. 5085.00                  |      |
| Administration                                   | 10<br>Cheque                      | Penalty Amount | Rs. 565.00<br>Rs. 0.00 | Balance A           | Rs. 0.00 | Rs. 5650.00 Ad   | Rs. 565.00<br>Ivance Amount : Rs. 0.00 | Payable Amount : Rs. 5650.00 |      |
| MA-603 Collection of Property tax                | Amour                             | t To Be Paid : |                        |                     |          |                  |                                        |                              |      |
|                                                  | 1.1111                            |                |                        |                     |          |                  |                                        |                              |      |

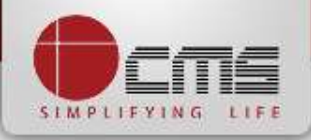

w.

# Enter the amount to which consumer wants to pay and then click on the "Make Payment" button

| Home                       | Saved Application                                                              | Submitted App | lication                                      | Check Sta      | itus Colli | ection Amount             | Reprint Receipt      |                              |                        |                            |  |
|----------------------------|--------------------------------------------------------------------------------|---------------|-----------------------------------------------|----------------|------------|---------------------------|----------------------|------------------------------|------------------------|----------------------------|--|
| Rev                        | enue Department                                                                | •             | Collec                                        | tion of Pro    | operty tax |                           |                      |                              |                        |                            |  |
|                            | ctorate of Boilers                                                             | •             | Assess                                        | ment No. *     |            | 007/001/0088              | 0                    | Old A                        | ssessment No. *        | 007/282                    |  |
| Dire                       | ctorate of Fire and Rescue Service                                             |               |                                               | ULB Code       |            |                           | Pallavapuram / 007 • |                              |                        |                            |  |
| Emp                        | oloyment Training                                                              | ×             |                                               |                |            |                           | Search               | C                            | lear                   |                            |  |
|                            |                                                                                |               | Data p                                        | review         |            |                           |                      |                              |                        |                            |  |
|                            | ty Bill Payment                                                                | 2             | Assessm                                       | ent No.        |            | 007/001/00880             |                      | Old Assessment No.           |                        | 007/282                    |  |
| Corp                       | poration of Chennai                                                            | -             | Owner Name                                    |                |            | A. SUBBARAYAN             |                      | Address                      |                        | 14A/15,RAMASAMY KUTTA      |  |
| COC-10<br>COC-10<br>COC-60 | COC-101 Printing of Birth Certificate<br>COC-102 Printing of Death Certificate |               | Ward No.<br>Half Yearly Tax<br>DCB Details :- |                |            | 61.00                     |                      |                              |                        |                            |  |
| COC-60                     | 02 Collection of professional I                                                | tax           | S.No.                                         | Period         | Tax Dem    | nand Amount Tax Collected |                      | d Amount Total Balance Amoun |                        | Cumiative Balance Amount   |  |
| COC.44                     | 03 Collection of property tax                                                  |               | 1                                             | 2015-2016-1    | Rs. 61.00  | Rs. 0.00                  |                      | Rs. 61.00                    |                        | Rs. 61.00                  |  |
|                            | a and a second of property and                                                 |               | 2                                             | 2015-2016-11   | Rs. 61.00  | Rs. 0.00                  |                      | Rs. 61.00                    |                        | Rs. 122.00                 |  |
| COC-40                     | 21 Renewal of trade license                                                    |               |                                               | Total          | Rs. 122.00 |                           | Rs. 0.00             |                              | Rs. 122.00             |                            |  |
| CMW-60<br>Paymen           | nnai Metro Water Supply and<br>rd<br>01 Water and Severage Tax<br>nt           | d Sewerage    |                                               |                |            |                           |                      |                              |                        |                            |  |
| Son Adr                    | nmissionerate of Municipal<br>ninistration                                     | •             | Cheque                                        | Penalty Amount | Rs. 0.00   | Balance Am                | ount: Rs. 122.00     | Adva                         | ance Amount : Rs. 0.00 | Payable Amount: Rs. 122.00 |  |
| CMA-60<br>CMA-60           | 03 Collection of Property tax<br>05 Collection of Water Charge                 |               | Amount                                        | To Be Paid ;   | 100        |                           |                      |                              |                        |                            |  |
| Adm                        | nmissionerale of Municipal<br>ninistration                                     | ~             |                                               |                |            |                           | Make Payment         | Cancel                       | 4                      |                            |  |

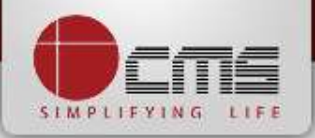

.

#### After Making Payment, Click on the "Get Receipt" button to download the receipt

| Home          | Saved Application                                                                                       | Submitted Application       | Check Sta           | tus Collec | tion Amount                 | Reprint Receipt                  |                             |                         |                             |
|---------------|----------------------------------------------------------------------------------------------------|-----------------------------|---------------------|------------|-----------------------------|----------------------------------|-----------------------------|-------------------------|-----------------------------|
| eee Re        | evenue Department                                                                                       | <ul> <li>Collect</li> </ul> | ction of Pro        | operty tax |                             |                                  |                             |                         |                             |
|               | rectorate of Boilers                                                                                    | <ul> <li>Assess</li> </ul>  | ment No. *          |            | 007/001/00880               |                                  | Old                         | Assessment No. *        | 007/282                     |
| Dir           | rectorate of Fire and Rescue Ser                                                                        | Vice                        | ode                 |            | Pallavapuram / 007 🔹        |                                  |                             |                         |                             |
| En En         | nployment Training                                                                                      | *                           |                     |            |                             | Search                           |                             | llear                   |                             |
| 1             | Uk. Dill Davenaal                                                                                       | Data                        | preview             |            |                             |                                  |                             |                         |                             |
|               | nity Bill Payment                                                                                       | Assessin                    | Assessment No.      |            |                             |                                  | Old Assessment No.          |                         | 007/282                     |
| 🧰 Co          | rporation of Chennai                                                                                    | Owner N                     | tame                |            | A. SUBBARAYA                | N                                | Address                     |                         | 14A/15,RAMASAMY KUTTA       |
| coc-<br>coc-  | 101 Printing of Birth Certificate<br>102 Printing of Death Certificate<br>601 Collection of company tax | Half Yea                    | rly Tax<br>tails :- |            | 61.00                       |                                  |                             |                         |                             |
| COC-          | 602 Collection of professional ta                                                                       | s.No.                       | Period              | Tax Demar  | mand Amount Tax Collected A |                                  | Amount Total Balance Amount |                         | Cumlative Balance Amount    |
| coc           | 603 Collection of property tax                                                                          | 1                           | 2015-2016-1         | Rs. 61.00  | 1                           | Rs. 0.00<br>Rs. 0.00<br>Rs. 0.00 |                             | Rs. 61.00               | Rs. 61.00                   |
| COC-          | 401 Renewal of trade license                                                                            | *                           | Total :             | Rs. 122.00 | i                           |                                  |                             | Rs. 122.00              | N9. 122.00                  |
| CMW-<br>Paymo | ennai Metro Water Supply and S<br>ard<br>601 Water and Sewerage Tax<br>ent                              | Sewerage                    |                     |            |                             |                                  |                             |                         |                             |
|               | mmissionerate of Municipal<br>ministration                                                              | Cheque                      | Penalty Amount      | Rs. 0.00   | Balance Amo                 | unt: Rs. 122.00                  | Adv                         | vance Amount : Rs. 0.00 | Payable Amount : Rs. 122.00 |
| CMA-          | and connection of Property Lax                                                                          | Amoun                       | TO De Paid :        | 100        |                             |                                  |                             |                         |                             |
|               | 605 Collection of Water Charges<br>menissionorate of Municipal<br>fministration                         | Paymen                      | t Done Successfully | r.         |                             | Get Receipt                      | Cance                       |                         |                             |

## Sample Receipt is as below

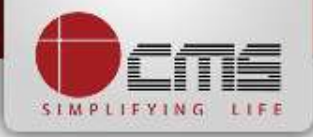

|                                                                            | தமிழ்<br>இ                                                                                                    | நாடு அரசு /<br>சேவை மை                              | Government of<br>DШம் / e-Seva                                                                                                | Tamil Nadu<br>i Centre                                   |        |  |  |  |
|----------------------------------------------------------------------------|----------------------------------------------------------------------------------------------------|-----------------------------------------------------|----------------------------------------------------------------------------------------------------|----------------------------------------------------------|--------|--|--|--|
|                                                                            |                                                                                                    | ពុខរ                                                | A RECEIPT                                                                                                    |                                                          |        |  |  |  |
| ரசதீ எண் / Receipt No.<br>விண்ணப்பதாரர் / Applicant Name                   | எண் / Receipt No. ் TN-5220160415103<br>ணப்பதாரர் / Applicant Name : MARIYAMMAL                                                        |                                                     | விண்ணப்பித்த சேவை / Applied for Service : CMA-603 Collection of Property<br>பழைய மதிப்படு எண் / Old Assessment No : 007/37672 |                                                          |        |  |  |  |
| துறையின் பெயர் / Department Name<br>முகவரி / Address                       | றையின் பெயர் / Department Name : நகராட்சி நிர்வாகத்துறை /<br>Commissionerate of Municipal<br>கவரி / Address : 2,TIRUPUR KUMARAN STREET |                                                     |                                                                                                    | பற்வர்த்தனை எண் / Transaction Date : 15-04-2016          |        |  |  |  |
|                                                                            | Ĺ                                                                                                    | <b>ட</b> னம் செலுத்திய                              | ப விவரம் / Payme                                                                                                    | ent Details                                              |        |  |  |  |
| ណិណ្យាធំតនាំ / Particulars                                                 |                                                                                                    | செலுத்தும் முன                                      | DØ / Payment Mode                                                                                                    | செலுத்தப்பட்ட தொகை (ரூ) / Amount Paic                    | d (Rs) |  |  |  |
| கட்டண தொகை / Bill Amount                                                   |                                                                                                    |                                                     |                                                                                                    | 61                                                       | 1.00   |  |  |  |
| இ-சேவை மையக் கட்டணம் / e-Sevai<br>Centre Charges                           |                                                                                                    | CA                                                  | SH                                                                                                    | 0.00                                                     |        |  |  |  |
| ரூபாய் எழுத்துக்களில் / Amoun                                              | t in words :                                                                                                    | Sixty One Rupees on                                 | ly                                                                                                    | மொத்தம் / Total : 6                                      | 1.00   |  |  |  |
| மையப் பெயர் & குறியட்டு எண் / Centre                                       | Code & Type :                                                                                                    | 01 + Ot                                             |                                                                                                    | கையொப்பம் / Signature of the Centre Ope                  | rator  |  |  |  |
| மேலே குறிப்பிட்டுள்ள அனைத்து<br>172.171.189/meda. / Kindly check correctne | വിവന്ത്കുക്ക<br>ss of all the                                                                                                    | ளபும் சரி பார்த்து செ<br>detaits furniabed above wi | காள்ள பின்வரும் இல<br>in the following URL http://                                                                            | லையதளத்தில் பார்க்கவும் கூடியாம்<br>110.172.171.189/meda |        |  |  |  |

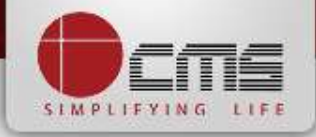

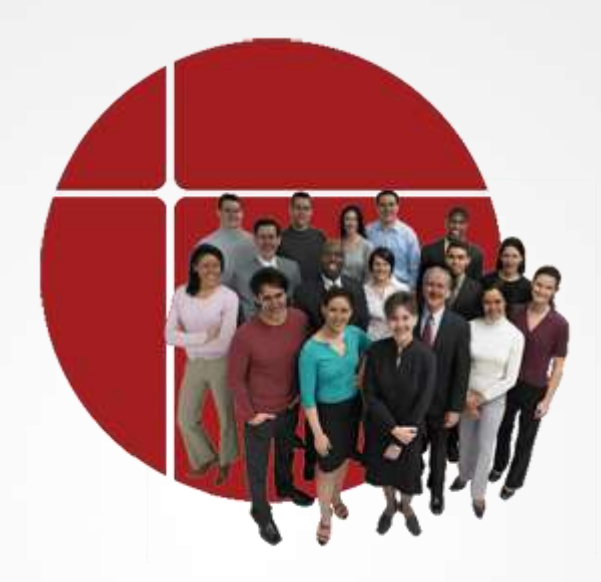

# Thank You

www.cms.co.in